# 00准备篇

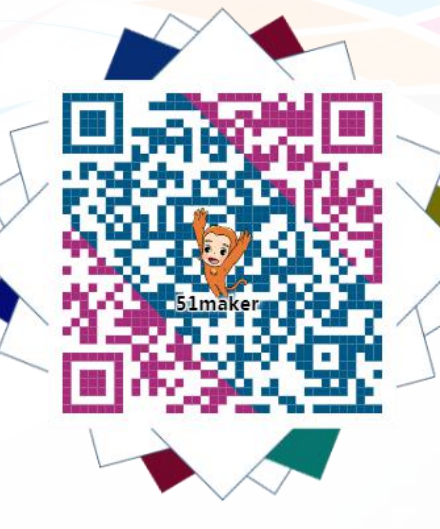

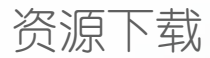

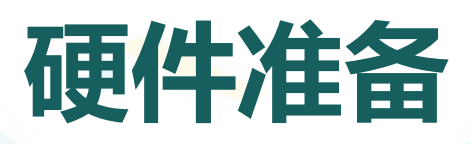

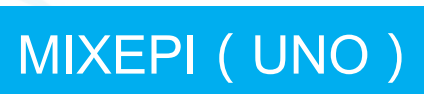

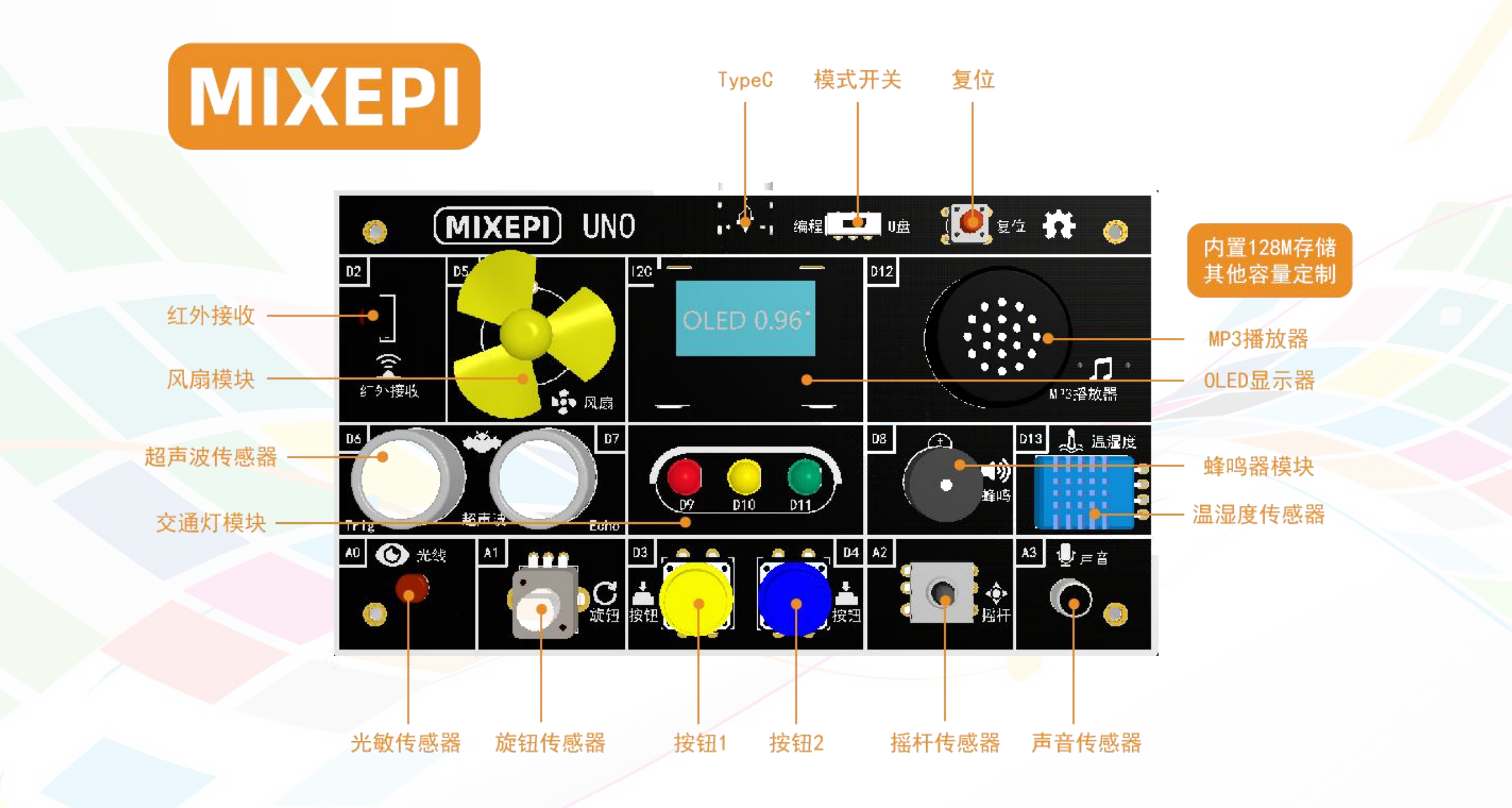

#### 西游教学扩展板说明

- 光线传感器(A0):5516光敏电阻器,光线越强,数值越大;
- 旋钮传感器(A1):B10K旋转电阻器,顺时针旋转,数值增大;
- 摇杆传感器(A2):五向导航开关,支持上下左右以及按下操作,输出5个电压值;
- 声音传感器(A3):50倍增益声音传感器,声音越强,数值越大;
- OLED显示器(A4/A5)(I2C):SSD1306控制器,支持128\*64单色点阵显示,零点(0,0)坐标在左上角;
- 红外接收(D2):38Khz红外接收器,可以接收标准38Khz红外信号;
- **\_** 按钮传感器(D3/4):轻触点动触发,按下为低电平(0),抬起为高电平(1);
- 风扇模块(D5):C300马达风扇,高低电平或者PWM控制电机,高电平转动,低电平停止;
- 超声波传感器(D6/7):HC-SR04+超声波传感器,D6为触发Trig,D7为接收Echo,通过协议获取测量距离值;
- 蜂鸣器模块(D8):有源蜂鸣器,高电平响,低电平关;
- LED灯(D9/10/11):5mmLED指示灯,高电平亮,低电平灭;
- MP3模块(D12):以YX6200-16S为核心,支持串口控制的语音芯片,集成了MP3、WAV、WMA的硬解码,同时软件支持TF卡驱动, 支持FAT16、FAT32文件系统。通过简单的串口指令即可完成播放指定的音乐,以及如何播放音乐等功能;
- 温湿度传感器(D13):DHT11温湿度传感器,单总线数字采集,可以测量20-95%RH湿度以及0-50℃温度;

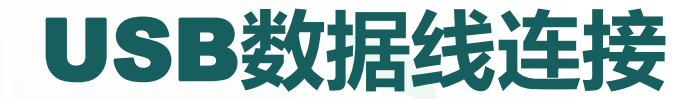

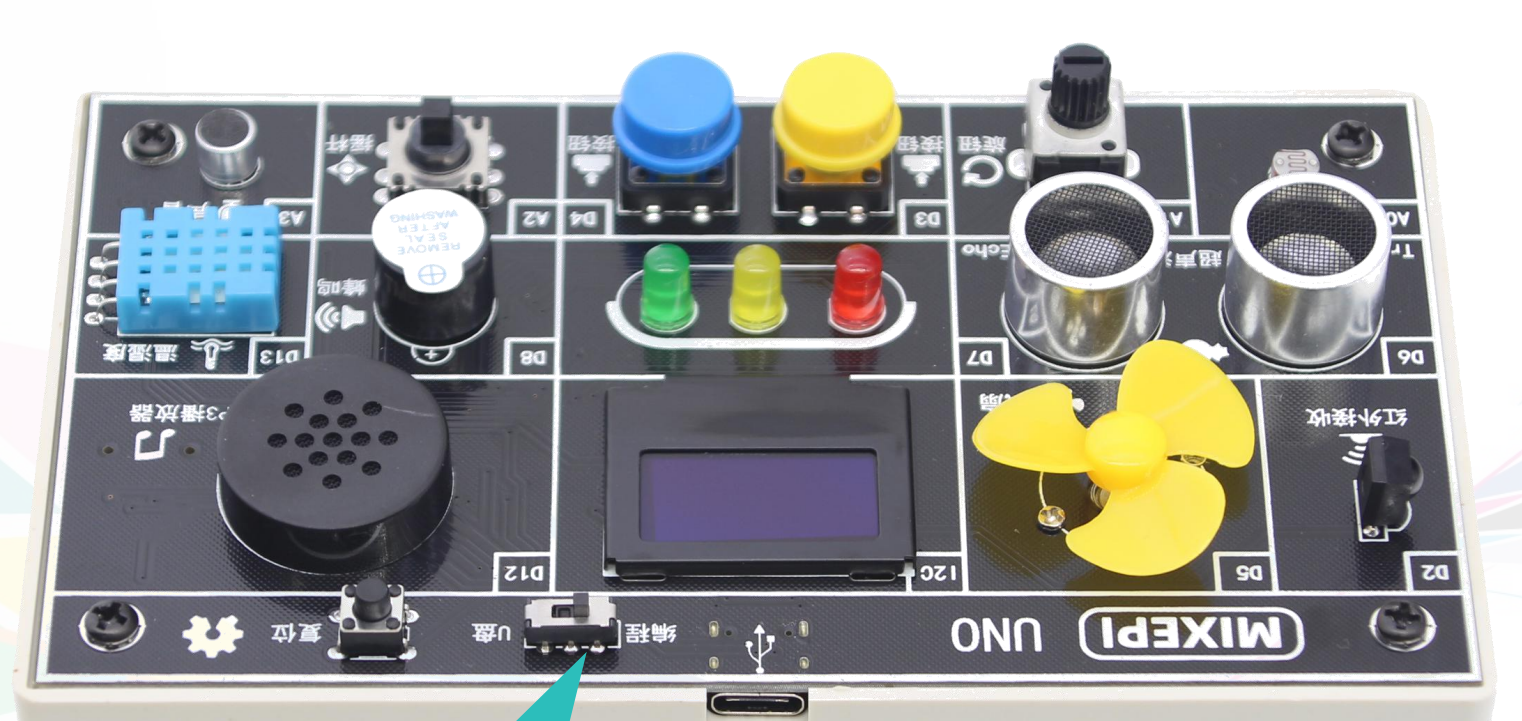

模式切换开关,当处于编程时对 MIXEPI编程操作,当处于U盘时, 对U盘里的音乐文件进行更新修改, 或者当做普通U盘使用

TypeC USB数据线插入,可以不区分正反面

### Mind+软件准备

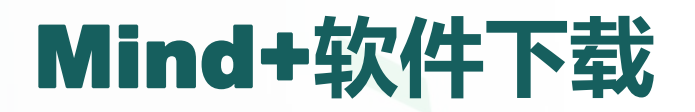

- 链接:<u>http://mindplus.cc/</u>
- 你可以选择下载安装到本地电脑或者是在线编程。

▶ 立即下载

■ 找到对应操作系统下载后直接安装即可。

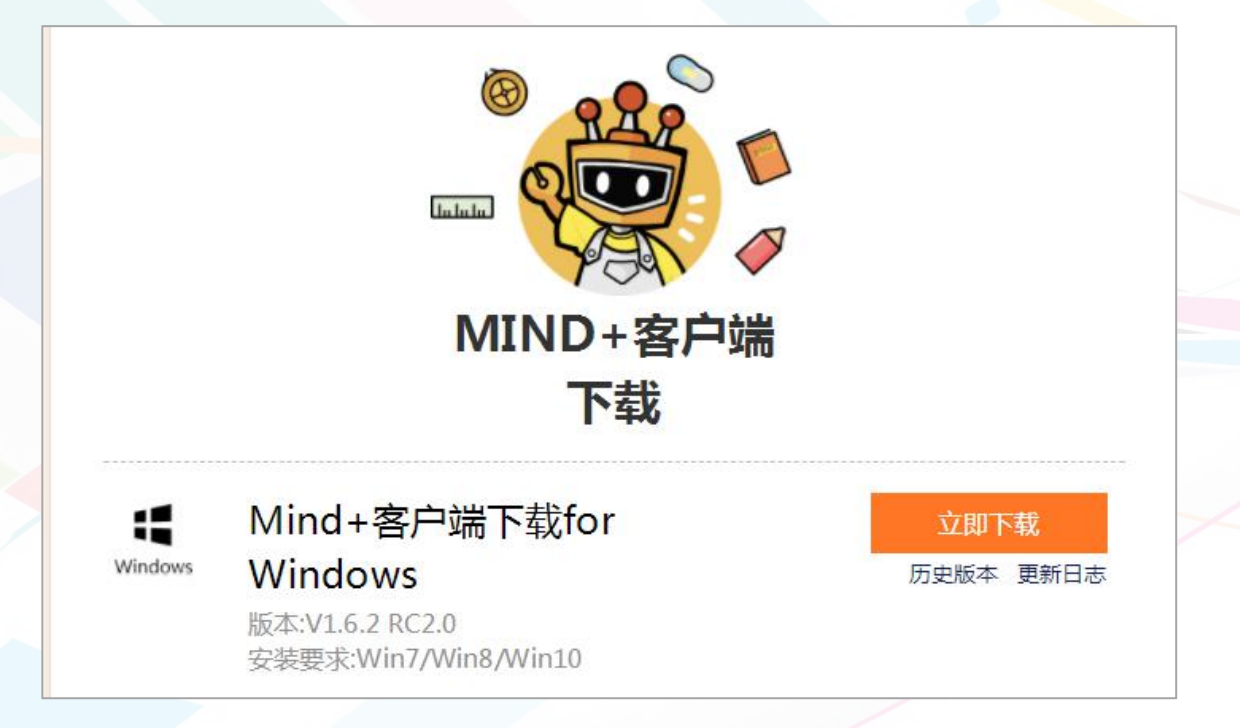

| - | <b>许可证协议</b><br>在安装 Mind+ 之前,请检阅授权条款。                                              |
|---|------------------------------------------------------------------------------------|
|   | 检阅协议的其余部分,按 [PgDn] 往下卷动页面。                                                         |
|   | MindPlus 用户协议                                                                      |
|   | MindPlus(以下称"本软件")由上海智位机器人股份有限公司(以下称<br>"DFRobot")开发。本用户协议(以下称"本协议")系由用户与DFRobot订立 |
|   | 的相关权利义务规范,用以描述DFRobot向用户提供之软件和服务内容,以及用<br>户使用本软件及服务所涉及的详细规定。因此,请用户于开始使用本软件前,切      |
| _ | 如果你接受协议中的条款,单击[我同意(I)]继续安装。必须要接受协议才能安装<br>Mind+ 。                                  |

在线编程

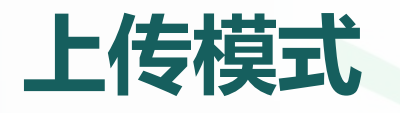

#### ■ Mind+软件有两种模式,一种是实时模式,另一种是上传模式。

### 选择实时模式时舞台角色可以与硬件传感器实时交互,本案例中所有项目的编程默认都将使用实时模式。

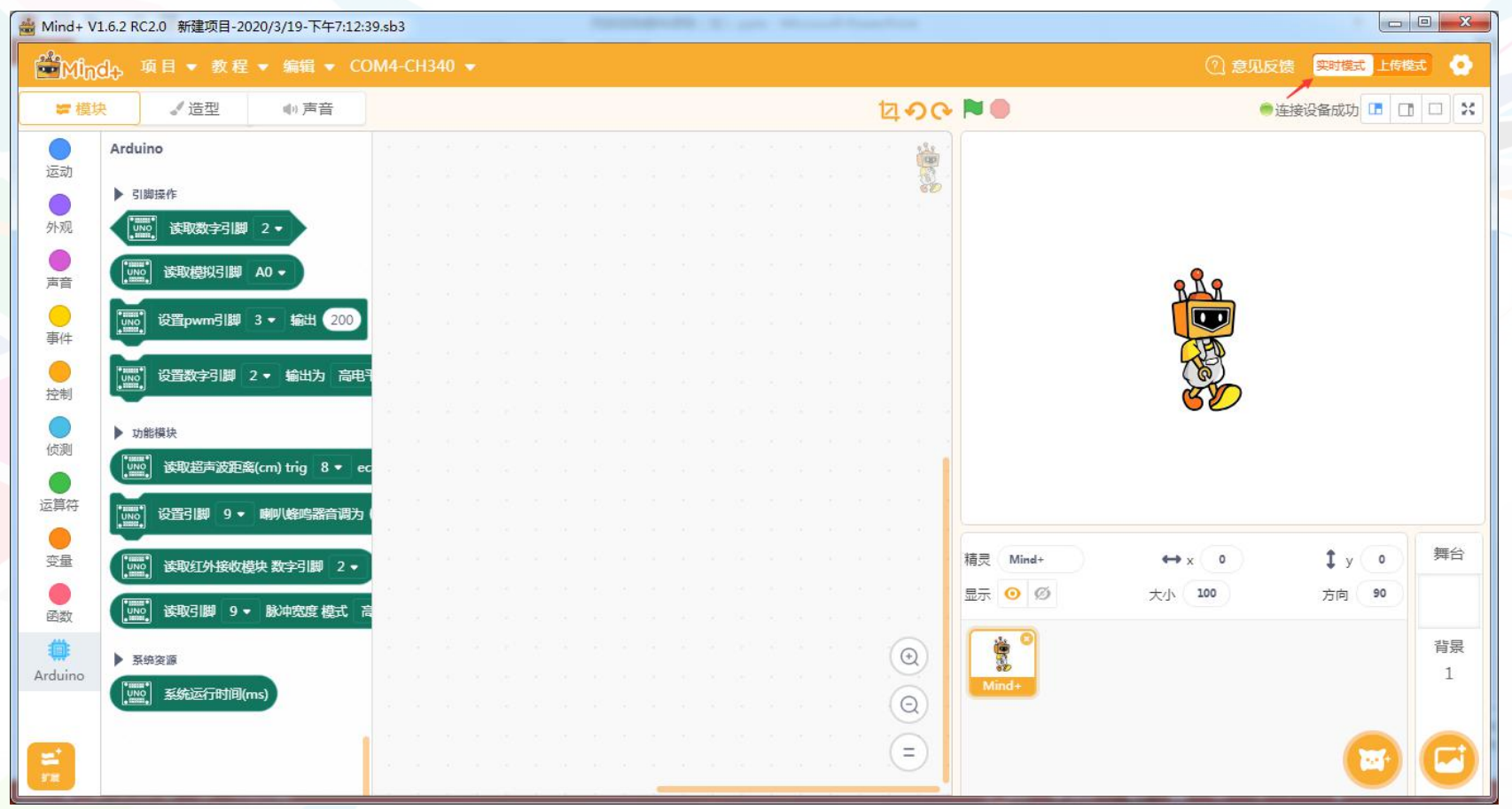

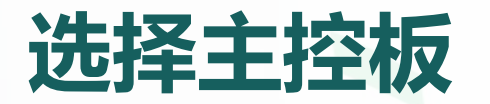

## ■ 在Mind+中编程, 首先要选择主控板和传感器。点击左下角的 — 在主控板中选择Arduino Uno, 然后点击"返回"按钮。

| 返回                              |                                     |         | 选择主控板                      |      |                               |                |                          |
|---------------------------------|-------------------------------------|---------|----------------------------|------|-------------------------------|----------------|--------------------------|
| 主控板    套件                       | 扩展板 传感器                             | 执行器     | 通信模块                       | 显示器  | 功能模块                          | 网络服务           | 用户库                      |
| 不到你想要的?数量很少?                    | 点击这里查看帮助                            |         |                            |      |                               |                |                          |
|                                 |                                     | DFR0216 |                            | DIF  |                               |                |                          |
| <b>micro:bit</b><br>把作品连接到实体世界。 | <b>Leonardo</b><br>Leonardo主控板控制的设备 | Arduin  | Arduino Uno<br>to Uno主控板控制 | 的设 4 | Arduino<br>Arduino Nano∄<br>∞ | Nano<br>控板控制的设 | <b>掌控板</b><br>基于ESP32的主持 |

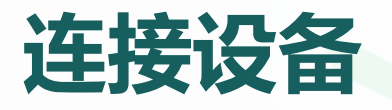

- 在Mind+软件的菜单栏选择:连接设备→COMx-CH340,连接Arduino Uno开 发板。
- 注意, COM后面的数字x可能会因电脑不同而有所不同, 此处是COM3。如果 找不到相应的设备, 可以点击"一键安装串口驱动"安装设备的驱动。
- 连接成功,会在舞台上方显示"连接设备成功"(如果没有固件,会重新烧写)。

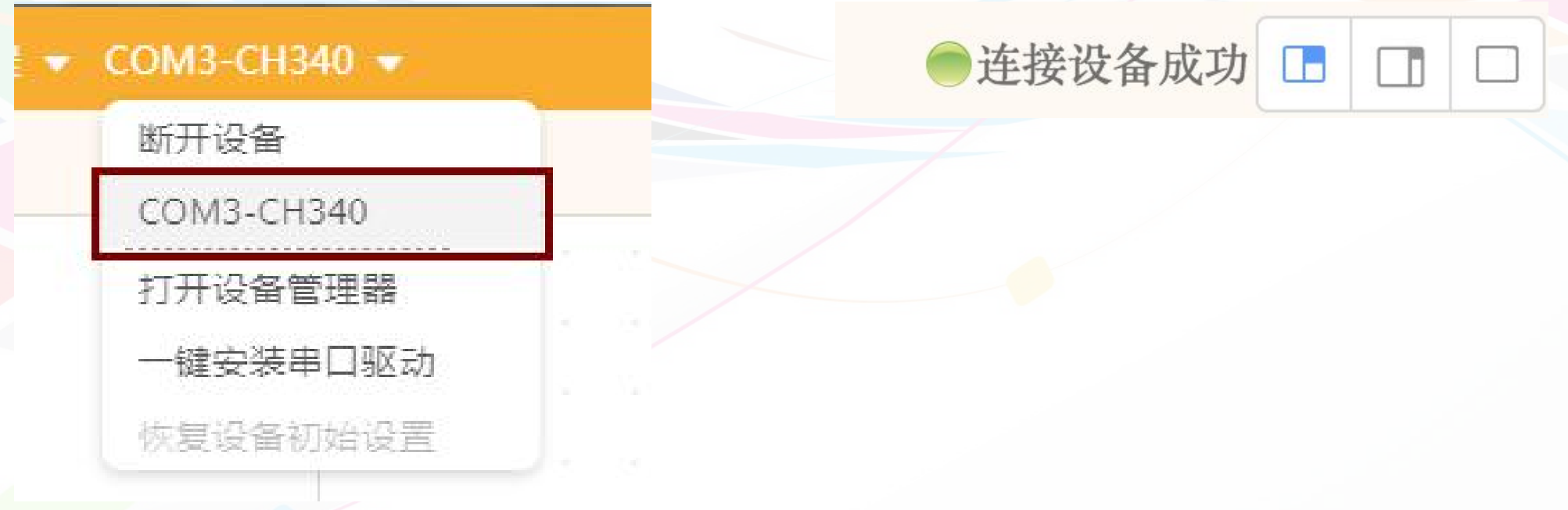

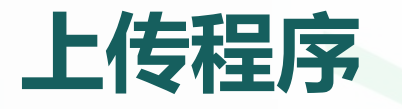

#### - 程序编写完成后,点击舞台右上角 🏴 执行,即可测试程序运行效果。

例如下面这个程序当点击绿旗执行后,可以观察到西游教学板上D9号引脚红色 LED灯在不断地闪烁。我们可以用这个程序来测试西游教学扩展板是否能正常 工作。

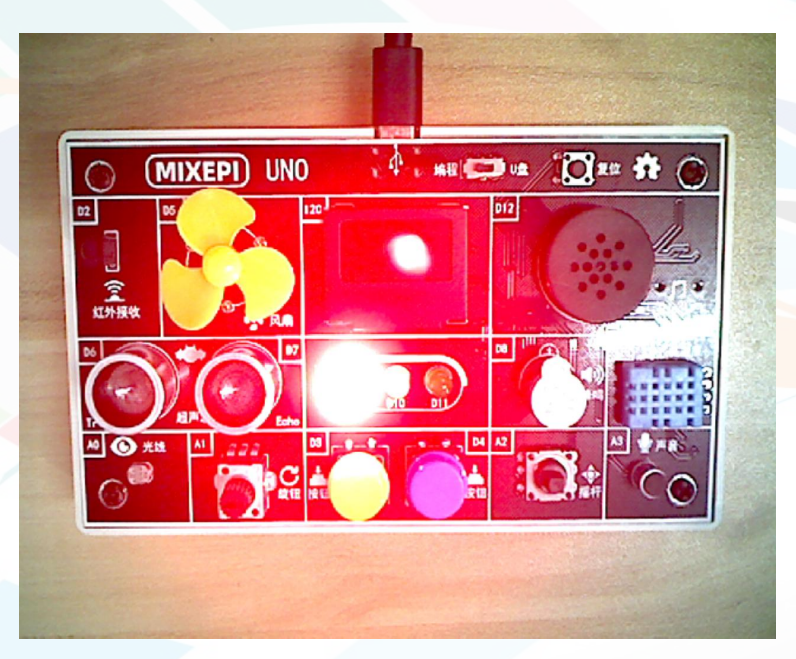

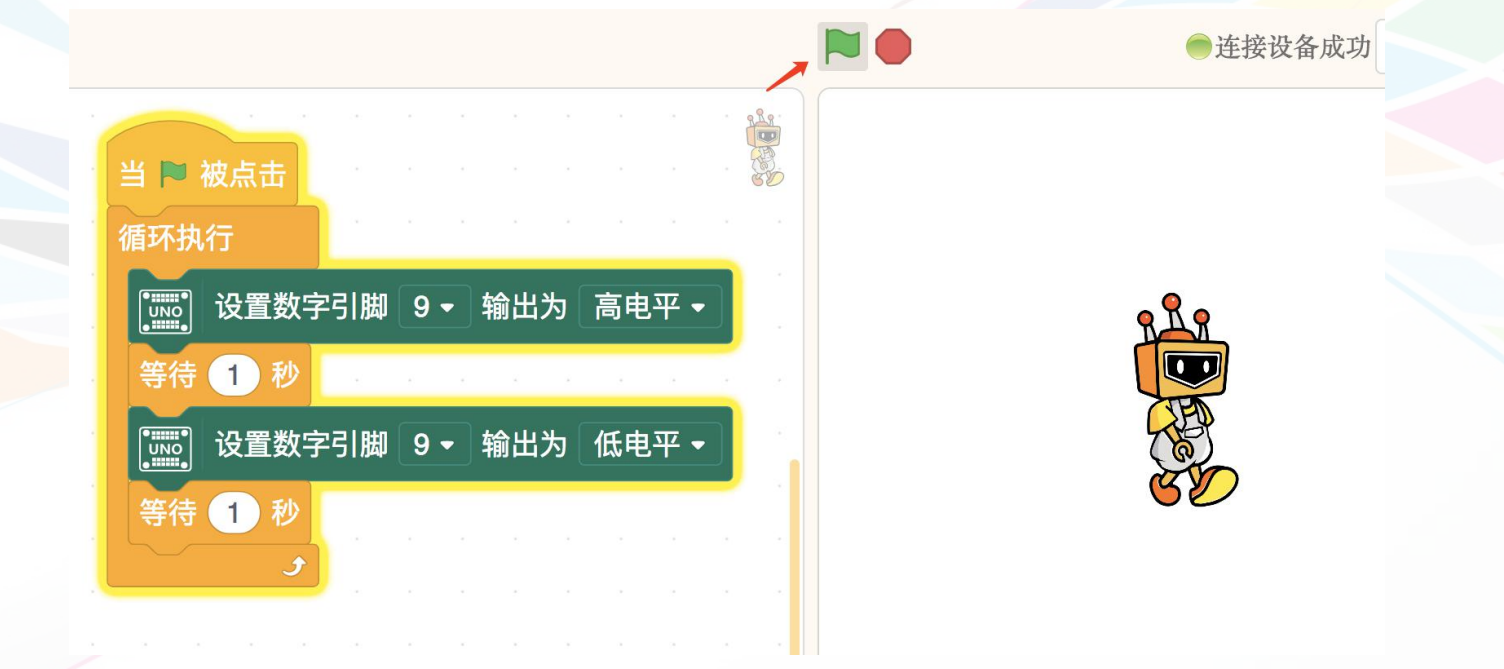

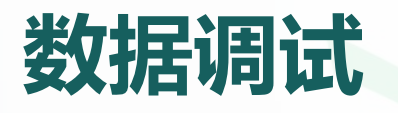

- Mind+在实时模式下没有串口调试功能,但我们可以通过重复执行"说"指令 块来实时查看传感器的数据、变量等变化规律。
- 如下图程序通过重复执行"说"指令来读取A0管脚光线传感器的实时数值。

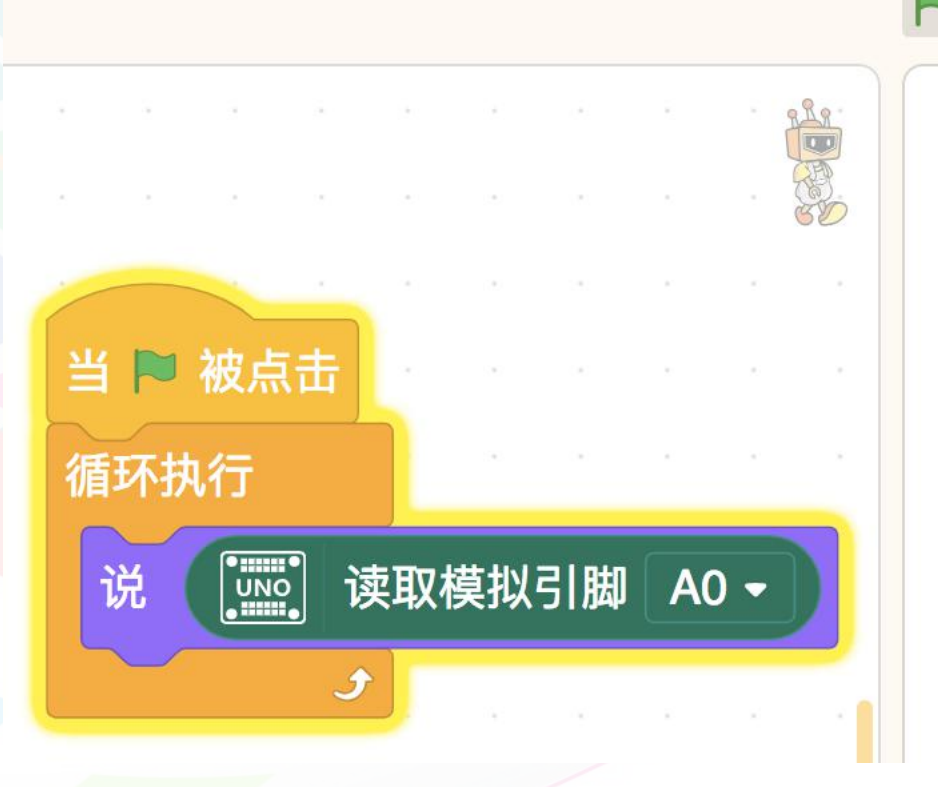

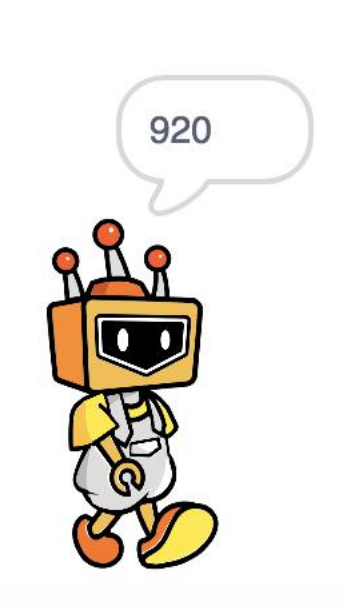

连接设备成功